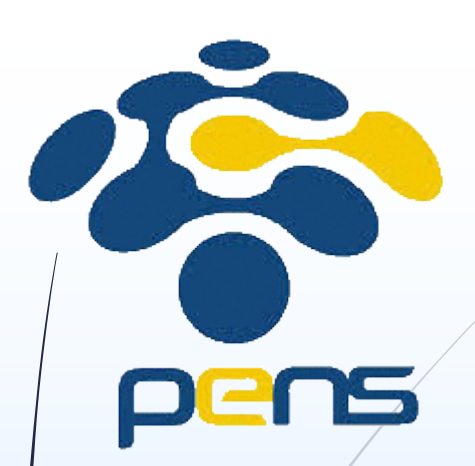

# Memanfaatkan Internet untuk Menembus Pasar Ekspor

Disusun oleh: Ahmad SYAUQI Ahsan

Disampaikan pada workshop untuk UKM di Disperindag Jatim 25 Februari 2014

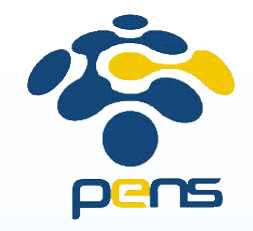

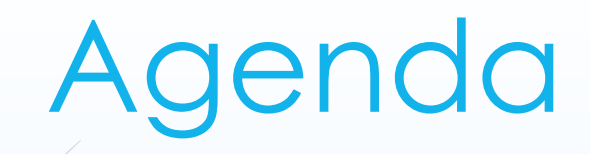

### **Mengenal Pasar Dunia**

**Situs Komersial** 

Membuat Website Komersial

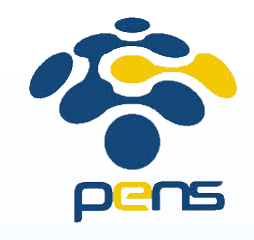

# Informasi tentang Negara

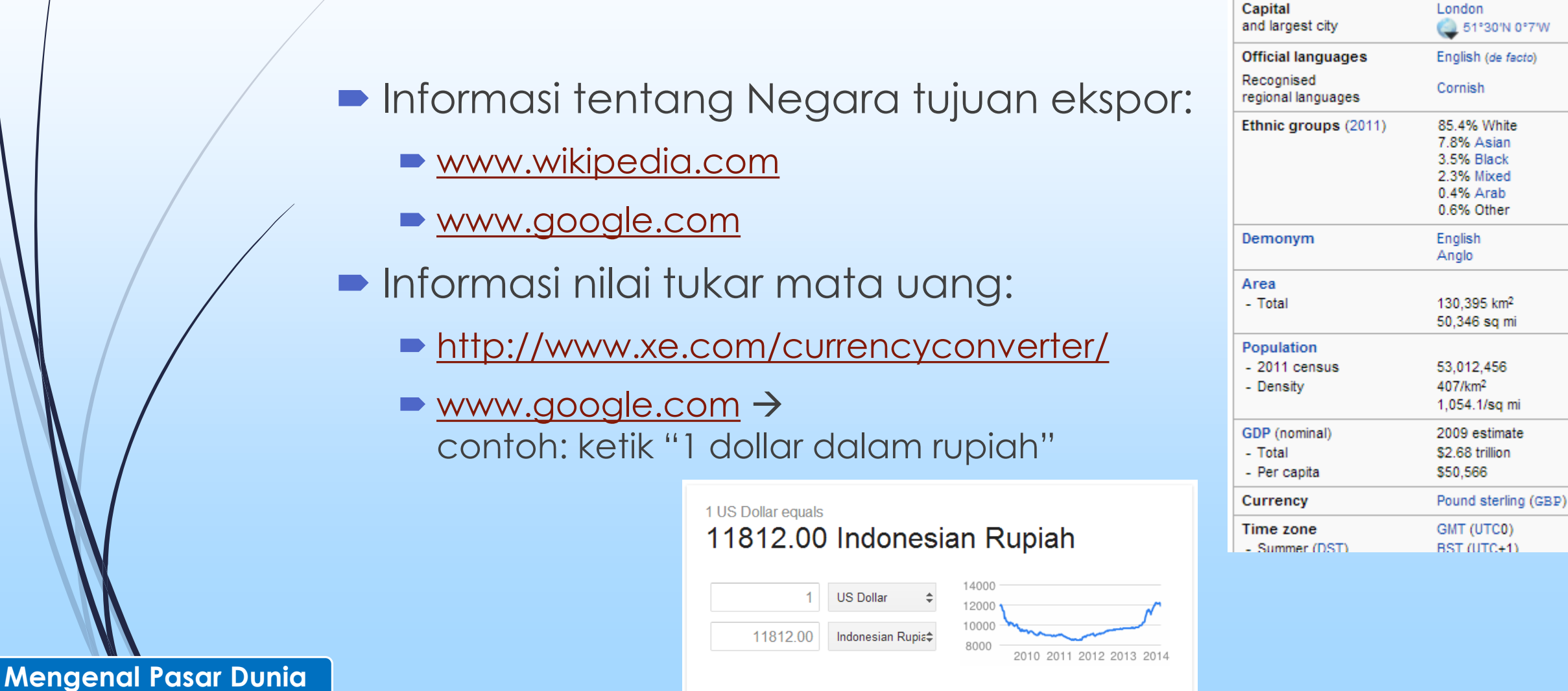

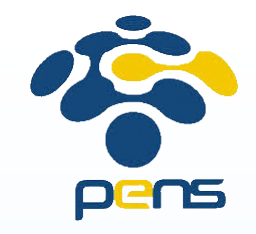

### Pengiriman

- Penyedia jasa pengiriman ke luar negeri, diantaranya:
  - Fedex <u>http://www.fedex.com/id/</u>
  - EMS (PT Pos Indonesia) <u>http://ems.posindonesia.co.id</u>
- Untuk pengiriman dalam jumlah besar bisa melalui jasa ekspedisi lain.

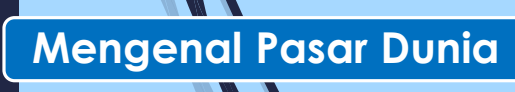

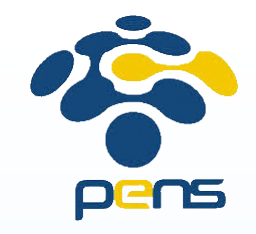

# Pajak

- Ekspor dalam jumlah kecil biasanya tidak dikenai pajak
- Besar pajak yang harus dibayar oleh penerima/pembeli barang tergantung dari negara tujuan. (Pada beberapa negara tidak dikenai pajak)

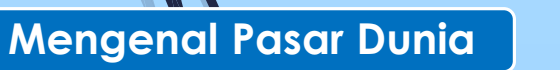

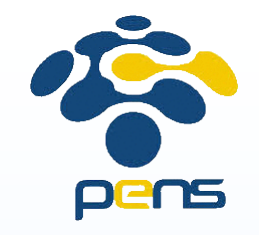

# Melihat potensi pasar

- ightarrow Riset pasar secara professional ightarrow mahal
- Riset pasar secara online:
  - Survey online
  - Mempelajari pesaing
  - Membaca blog/forum
  - Keyword Search

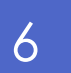

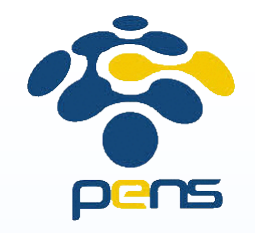

### Survey Online

#### Berbayar

- SurveyMonkey <u>https://www.surveymonkey.com/</u>
- Free
  - SurveyMonkey <u>https://www.surveymonkey.com/</u>
  - Forms dari Google Drive <u>http://drive.google.com</u>
- Membuat website sendiri untuk survey

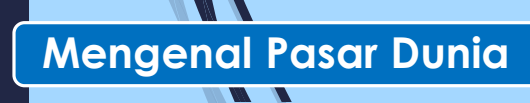

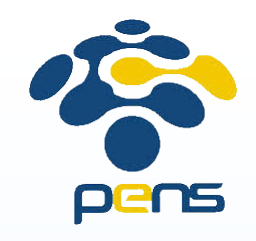

### Survey Online – SurveyMonkey

- Tersedia template pertanyaan
- Responden bisa dicari sendiri atau menggunakan SurveyMonkey Audience
- SurveyMonkey Audience

8

- Responden survey disediakan oleh SurveyMonkey
- Kita bisa memilih responden berdasarkan: lokasi, gender, umur, pendapatan, dan lain-lain
- Tersedia Layanan gratis (fitur terbatas) maupun berbayar (fitur lengkap)

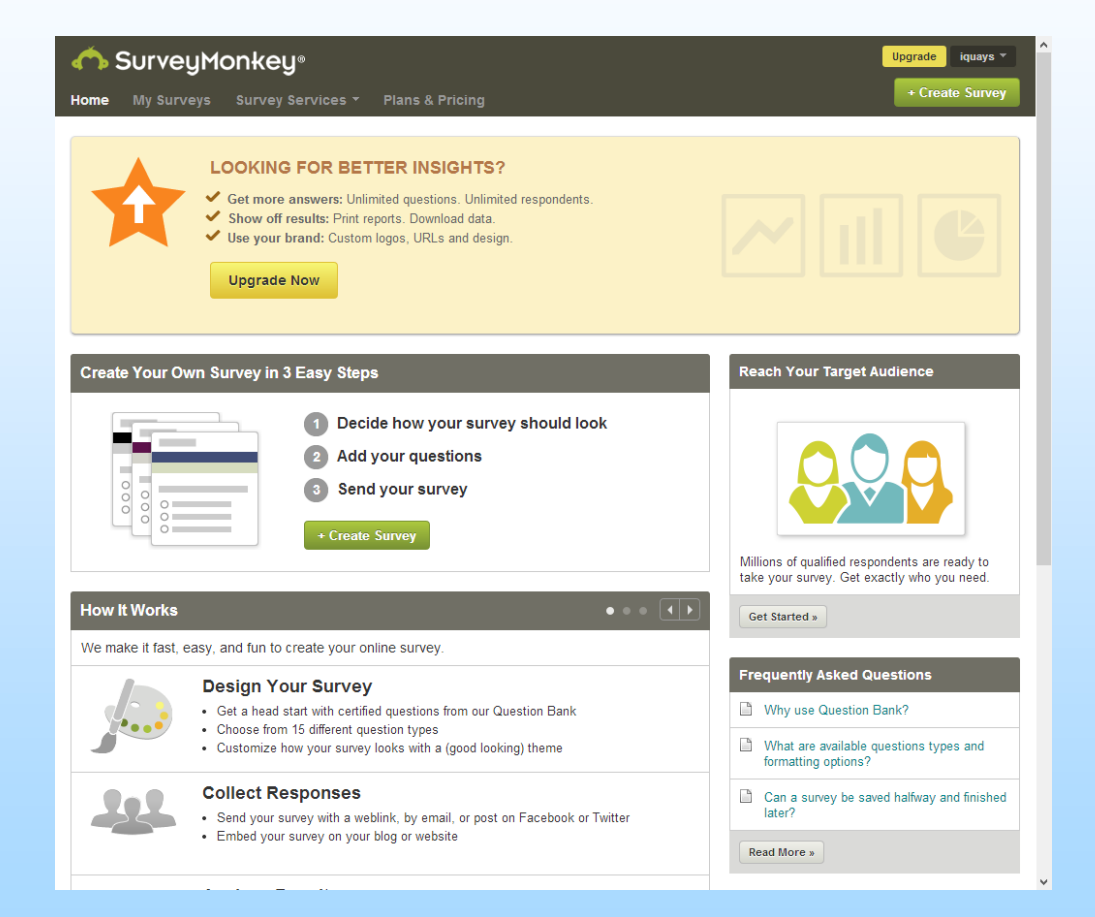

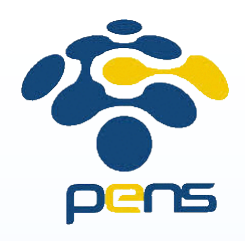

### Survey Online – Google Drive

 Pertanyaan survey harus dibuat sendiri

9

- Responden harus dicari sendiri
- Jumlah pertanyaan tidak terbatas

| Survey       | Survey Pelanggan 📩 🔳 Syauqi Ahsan 👻          |                                 |                        |                  |  |           |  |  |  |
|--------------|----------------------------------------------|---------------------------------|------------------------|------------------|--|-----------|--|--|--|
| File Ed      | it View Insert F                             | Responses (0) Tools Help        |                        |                  |  | Send form |  |  |  |
| $\mathbf{r}$ | Theme: Notepaper                             | Choose response destination     | L↓ Accepting responses | S View live form |  |           |  |  |  |
|              |                                              |                                 |                        |                  |  |           |  |  |  |
|              | Form Settings                                |                                 |                        |                  |  |           |  |  |  |
|              | Show progress                                | bar at the bottom of form pages |                        |                  |  |           |  |  |  |
|              |                                              |                                 |                        |                  |  |           |  |  |  |
| Pa           | Page 1 of 1                                  |                                 |                        |                  |  |           |  |  |  |
|              | Survey Pelanggan                             |                                 |                        |                  |  |           |  |  |  |
|              | Form Description                             |                                 |                        |                  |  |           |  |  |  |
|              |                                              |                                 |                        |                  |  |           |  |  |  |
|              | Apakah pekerjaa                              | an anda?                        |                        |                  |  |           |  |  |  |
|              | <ul> <li>Wiraswasta</li> <li>Guru</li> </ul> |                                 |                        |                  |  |           |  |  |  |
|              | O TNI/Polri                                  |                                 |                        |                  |  |           |  |  |  |
|              | O Other:                                     |                                 |                        |                  |  |           |  |  |  |
|              |                                              |                                 |                        |                  |  |           |  |  |  |
|              |                                              |                                 |                        |                  |  |           |  |  |  |
|              | Question Title                               | Berapa pendapatan anda?         |                        |                  |  |           |  |  |  |
|              | Help Text                                    |                                 |                        |                  |  |           |  |  |  |
|              | Question Type                                | Multiple choice 👻 🗌 Go to       | page based on answer   |                  |  |           |  |  |  |
|              |                                              |                                 |                        |                  |  |           |  |  |  |
|              |                                              | < 1jt                           | ×                      |                  |  |           |  |  |  |
|              |                                              | 🔿 1jt - 2jt                     | ×                      |                  |  |           |  |  |  |
|              |                                              | 11 O 2it - 4it                  | ×                      |                  |  |           |  |  |  |
|              |                                              |                                 |                        |                  |  |           |  |  |  |
|              |                                              | ∷ () > 4jt                      | ×                      |                  |  |           |  |  |  |
|              |                                              | O Click to add option           | c                      | r Add "Other"    |  |           |  |  |  |
|              |                                              |                                 |                        |                  |  |           |  |  |  |
|              | Done                                         | Required question               |                        |                  |  |           |  |  |  |
|              | bono                                         |                                 |                        |                  |  |           |  |  |  |

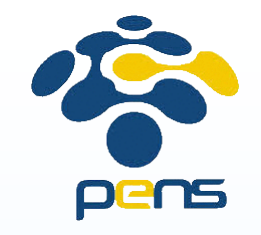

# Mempelajari Pesaing

- Ketikkan barang yang anda jual pada mesin pencari
- Sebagian dari hasil pencarian merupakan para pesaing anda
- Anda bisa masuk ke beberapa website hasil dari pencarian untuk mempelajari lebih detil pesaing anda
  - Barang yang dijual
  - Harga
  - Kualitas barang
  - Dan lain-lain

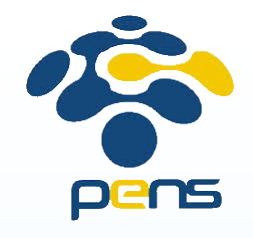

### Mempelajari Pesaing (2)

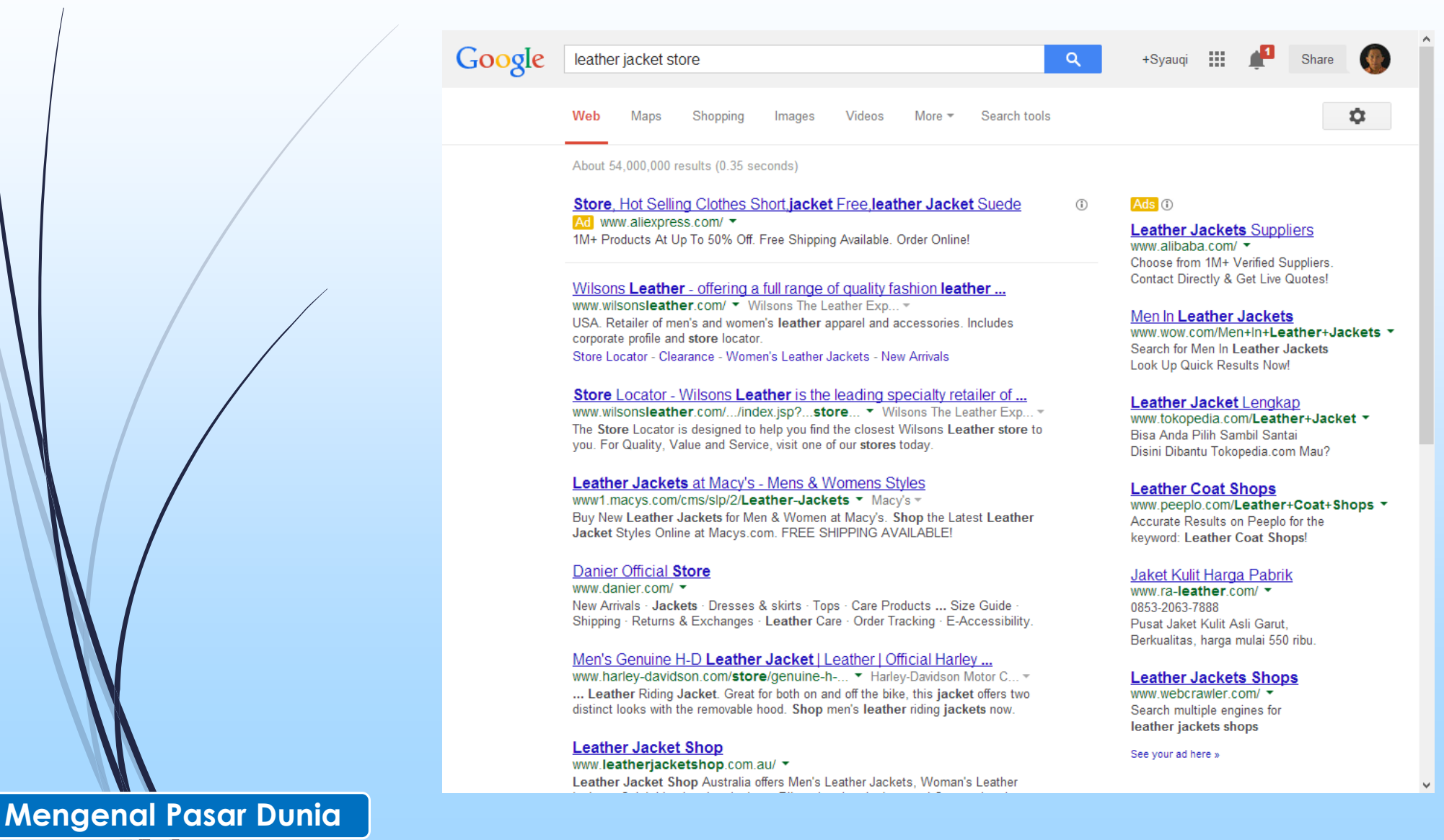

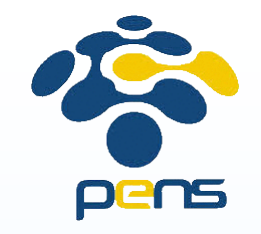

# Membaca Blog/Forum

- Melalui mesin pencari, cari blog atau forum yang membahas tentang kategori produk yang anda jual
- Kunjungi blog atau forum tersebut
- Bila perlu jadilah anggota
- Dari blog atau forum anda bisa mendapatkan informasi tentang seberapa banyak orang yang tertarik terhadap kategori produk anda
- Blog atau forum juga bisa kita gunakan untuk media promosi gratis produk kita

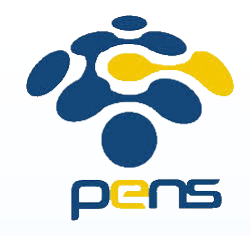

### Membaca Blog/Forum

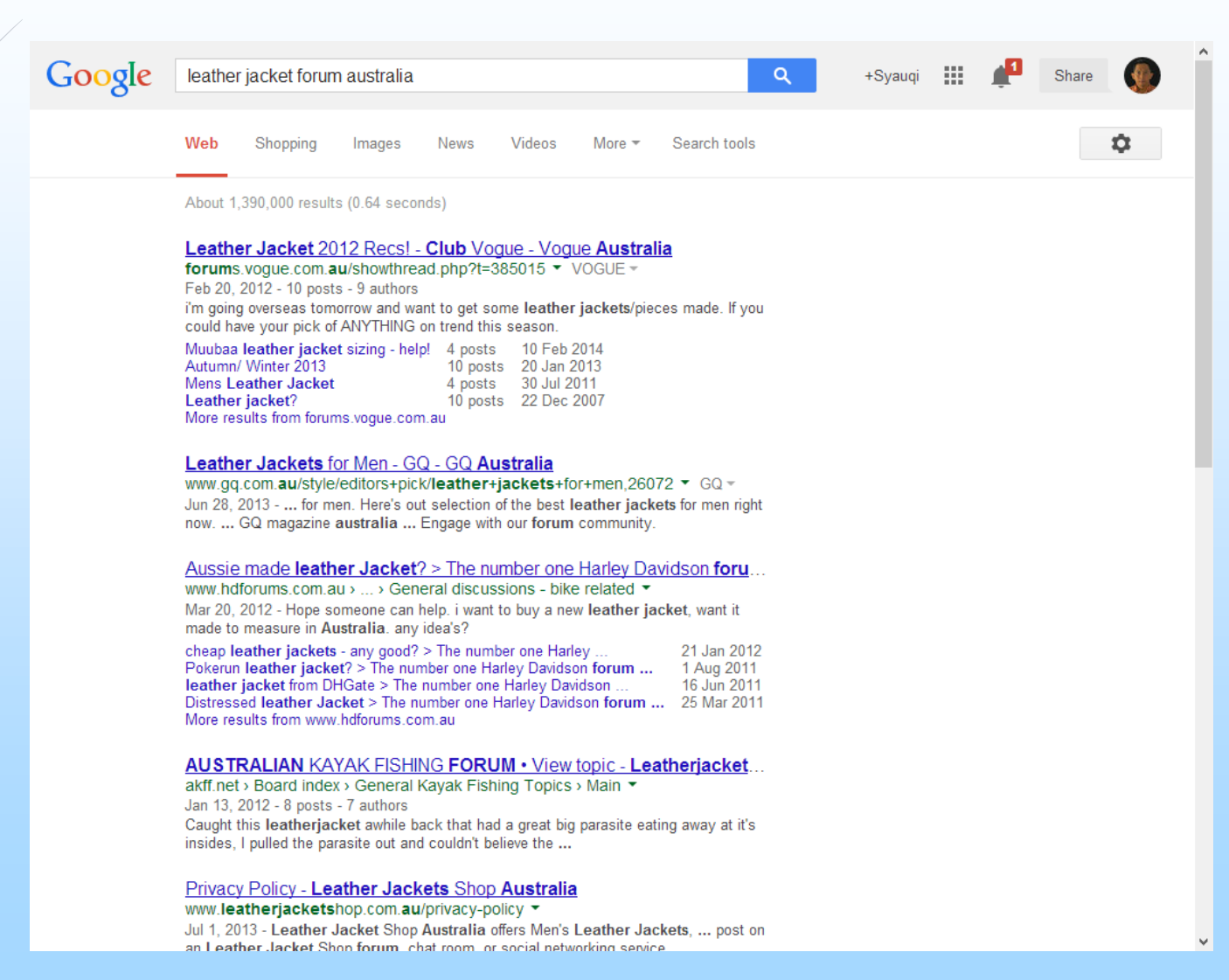

13

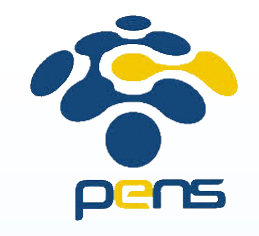

- Hampir semua pengguna internet menggunakan search engine (misal: google) untuk mencari sesuatu
- Kata yang digunakan untuk pencarian  $\rightarrow$  Keyword
- Semakin banyak orang yang menggunakan Keyword tertentu dalam pencarian → semakin besar potensi pasar untuk Keyword tersebut
- Salah satu cara untuk menganalisa penggunaan Keyword adalah dengan menggunakan Keyword Planner dari Google Adwords.

14

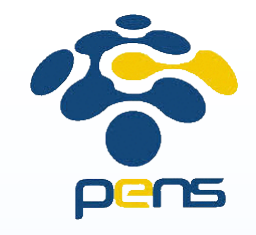

### Google Adwords

- Adalah penyedia jasa promosi dari Google <u>https://adwords.google.com</u>
- Keyword Planner: merupakan salah satu layanan pada Google Adwords yang bisa digunakan sebagai "alat" untuk melihat potensi pasar
- Anda harus memiliki account pada Google untuk dapat menggunakan layanan ini (gratis).

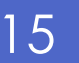

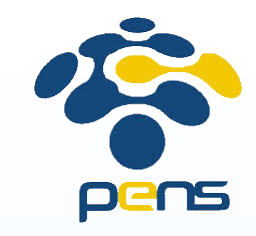

### Keyword Planner @Google Adwords

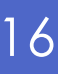

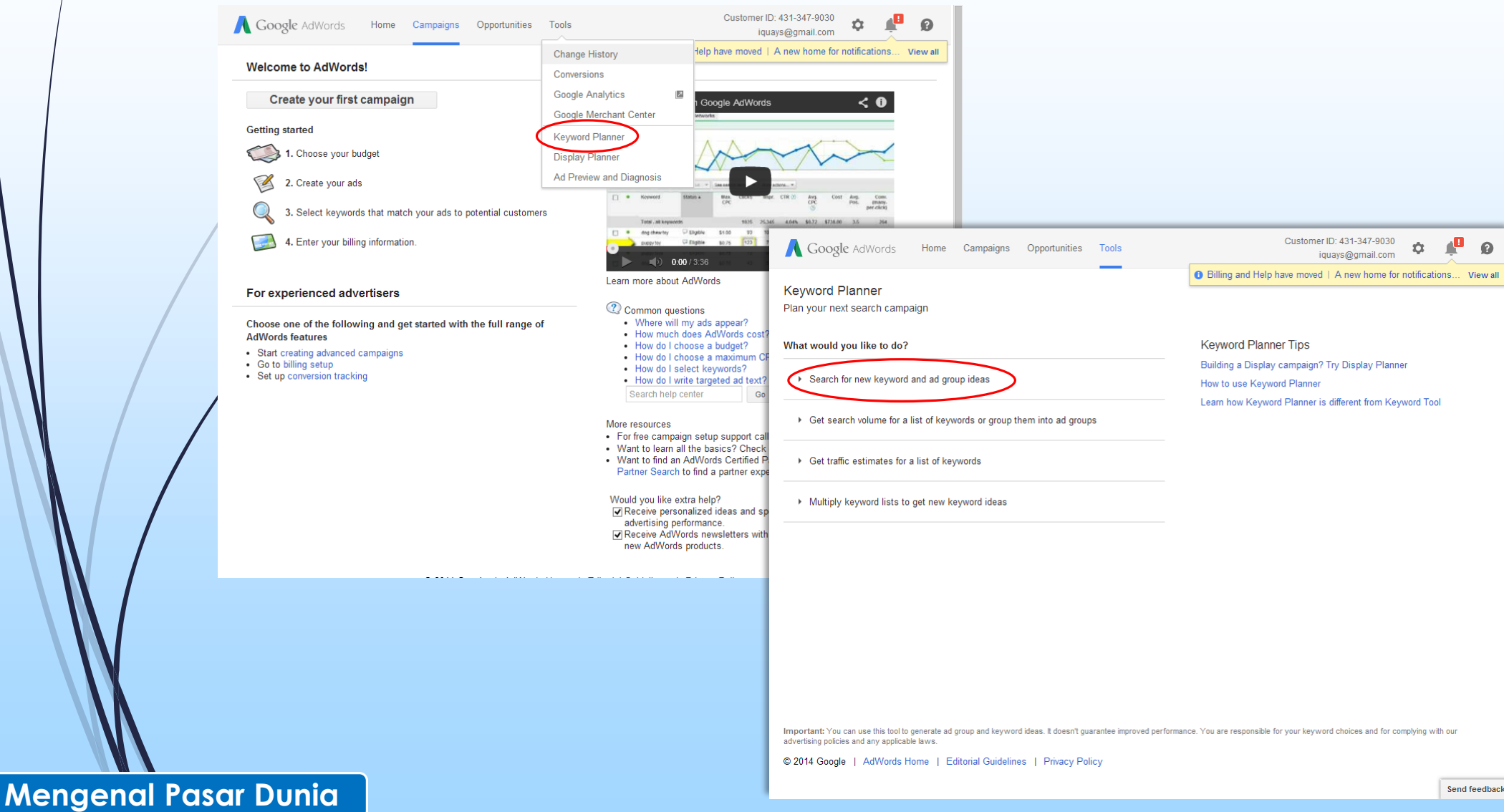

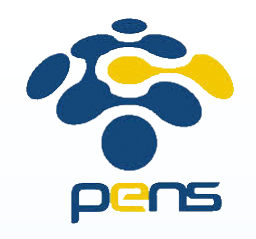

### Keyword Planner @Google Adwords (2)

|                                                                                                    | Ū            |                                                                                                    |          |                                                                                        |                                                                                  |
|----------------------------------------------------------------------------------------------------|--------------|----------------------------------------------------------------------------------------------------|----------|----------------------------------------------------------------------------------------|----------------------------------------------------------------------------------|
| t would you like to do?<br>Search for new keywo<br>Enter one or more of the<br>Your product or service<br>For example, flowers on<br>Your landing page<br>www.example.com/page<br>Your product category<br>Enter or select a product | r used cars  | roup ideas<br>:                                                                                                    |          | Keyword Planner T<br>Find new keywords related<br>to a phrase, website, or<br>category | ips<br>aign? Try Display Planner<br>anner<br>nner is different from Keyword Tool |
| Targeting ?                                                                                                    | ici category | Customize your search 🤋                                                                                                   | *        |                                                                                        |                                                                                  |
| All locations<br>All languages<br>Google<br>Negative keywords                                                                                                    | 1            | Keyword filters<br>Keyword options<br>Show broadly related idea:<br>Hide keywords in my accor<br>Hide keywords in my plan | s<br>unt |                                                                                        |                                                                                  |

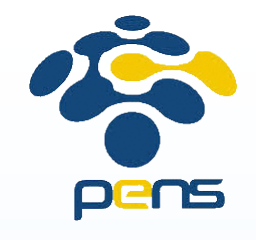

### Keyword Planner @Google Adwords (3)

| 📕 Google AdWords                                                       | Home | Campaigns Opportunities      | Tools |                         |                  | Customer ID: 4<br>iquays | 31-347-9030<br>@gmail.com | ¢ 🦺            | ß      |
|------------------------------------------------------------------------|------|------------------------------|-------|-------------------------|------------------|--------------------------|---------------------------|----------------|--------|
| Keyword Planner                                                        | Υοι  | ur product or service        | _     | •                       | Billing and Help | have moved   A           | new home for no           | otifications V | /iew a |
| Add ideas to your plan                                                 | lea  | ather jacket                 |       |                         |                  |                          | Get ideas                 | Modify search  |        |
| argeting ?                                                             |      | Ad group ideas Keyword ideas | 5     |                         |                  |                          | ▲ Download                | Add all (801)  |        |
| Australia 🖉                                                            |      | Search terms                 |       | Avg. monthly searches ? | Competition ?    | Suggested bid            | Ad impr. share            | Add to plan    |        |
| Google 🧳                                                               |      | leather jacket               |       | 2,400                   | High             | IDR8,973                 | 0%                        | »              |        |
| Negative keywords 🖉                                                    |      |                              |       |                         |                  | 1 - 1                    | l of 1 keywords 💽         | - < >          |        |
| Customize your search ?                                                |      | Keyword (by relevance)       |       | Avg. monthly searches ? | Competition ?    | Suggested bid            | Ad impr. share            | Add to plan    |        |
| Keyword filters                                                        |      | leather jackets melbourne    |       | 480                     | High             | IDR8,711                 | 0%                        | »              |        |
| Keyword options Show broadly related ideas Hide keywords in my account |      | leather jackets sydney       |       | L~ 320                  | Medium           | IDR7,534                 | 0%                        | >>>            |        |
| Hide keywords in my plan                                               |      | leather jackets              |       | 5,400                   | High             | IDR10,778                | 0%                        | »              |        |
| Include/Exclude                                                        |      | motorcycle leather jackets   |       | 260                     | High             | IDR8,175                 | 0%                        | »              |        |
|                                                                        |      | leather jackets brisbane     |       | L~ 140                  | High             | IDR6,192                 | 0%                        | »              |        |
|                                                                        |      | ladies leather jackets       |       | L~ 390                  | High             | IDR9,820                 | 0%                        | >>>            |        |
|                                                                        |      | motorbike leather jackets    |       | <u>⊢</u> 70             | High             | IDR10,796                | 0%                        | >>>            |        |
|                                                                        |      | cropped leather jacket       |       | L~ 170                  | High             | IDR7,258                 | 0%                        | »              |        |
|                                                                        |      | leather jackets online       |       | احد 90                  | High             | IDR11,334                | 0%                        | Send f         | eedba  |

18

Mengenal Pasar Dunia

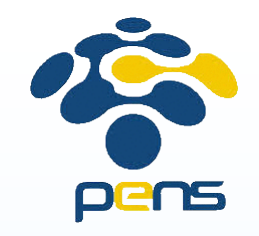

# Situs Pasar Komersial

- Bukan seperti situs toko biasa
- Pengunjung bisa menjadi pembeli maupun penjual
- Situs Pasar Komersial lokal
  - www.tokobagus.com
  - www.berniaga.com
- Situs Pasar Komersial internasional
  - Alibaba -- <u>www.alibaba.com</u>
  - Ebay -- <u>www.ebay.com</u>
  - Dan lain-lain

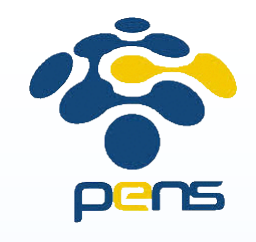

**Situs Komersial** 

### Alibaba.com

- Berbasis di China
- Ada versi free maupun berbayar
- Ada aplikasi untuk smartphone (Pembeli maupun Penjual)
- Metode pembayaran aman

| Global trade starts he                                                                                                    | Products - Pl                                                                                                    | ease input a keyword                                                                                                    | Advanced           | Search or    | AliSourcePro -                                                 |
|----------------------------------------------------------------------------------------------------|----------------------------------------------------------------------------------------------------|----------------------------------------------------------------------------------------------------|--------------------|--------------|----------------------------------------------------------------|
| Categories                                                                                                    | _                                                                                                    | _                                                                                                    |                    |              | For Buyers   For Supplier                                      |
| Agriculture                                                                                                    | AliPri                                                                                                    | meBuyer                                                                                                    |                    |              | Our Sourcing Service                                           |
| Apparel                                                                                                    | > The Service                                                                                                    | e You Deserve 👖                                                                                                    | 120 86             |              |                                                                |
| Automobiles & Motorcycles                                                                                                    | > 🗵 Personalized Ser                                                                                                    | vice                                                                                                    |                    | S ALL Y      | Supplier Assessment                                            |
| Beauty & Personal Care                                                                                                    | > Exclusive Access                                                                                                    |                                                                                                    |                    |              | TESCROW Service                                                |
| Chemicals                                                                                                    |                                                                                                    |                                                                                                    |                    |              | Inspection Service                                             |
| Computer                                                                                                    | > Start NOW F                                                                                                    |                                                                                                    |                    |              | 🛃 Customs Data                                                 |
| Construction & Real Estate                                                                                                    | > Join Alibaba                                                                                                    | .com AliSourcePro                                                                                                    | e-Credit Line A    | liPrimeBuyer | 🎗 Quick Guide   Join Fre                                       |
| Consumer Electronics                                                                                                    | >                                                                                                    |                                                                                                    |                    |              |                                                                |
| ectronic Components                                                                                                    | > DECT CE                                                                                                    |                                                                                                    |                    |              |                                                                |
| Electrical Equipment                                                                                                    |                                                                                                    | 2. Secure online transactions                                                                                                    |                    | pliers       | 15                                                             |
|                                                                                                    | 12 LIVE BULES P                                                                                                    |                                                                                                    |                    |              |                                                                |
| Eyewear, Jewelry, Watch                                                                                                    | > Source now >                                                                                                    |                                                                                                    |                    |              |                                                                |
| Eyewear,Jewelry,Watch<br>Fashion Accessories                                                                                                    | Source now +                                                                                                    |                                                                                                    |                    |              |                                                                |
| yewear,Jewelry,Watch<br>ashion Accessories<br>ood & Beverage                                                                                                    | Source now ►     Source now ►                                                                                                    | Top Su                                                                                                    | ppliers Supplier A | ssessment    |                                                                |
| yewear,Jewelry,Watch<br>ashion Accessories<br>ood & Beverage<br>urniture                                                                                                    | Source now +     Source now +     Wholesale Check                                                                                                    | Top Su                                                                                                    | ppliers Supplier A | ssessment    |                                                                |
| yewear,Jewelry,Watch<br>fashion Accessories<br>food & Beverage<br>furniture<br>sitts & Crafts                                                                                                    | Source now +     Source now +     Wholesale Check     Source now +                                                                                                    | Top Su<br>cout Buy Wholesale Online!                                                                                                    | ppliers Supplier A | ssessment    |                                                                |
| Eyewear, Jewelry, Watch<br>Fashion Accessories<br>Food & Beverage<br>Furniture<br>Formiture<br>Formit | Source now      Source now      Mholesale Check     Source now      Holesale Check     Source now      Source now      So | Top Su<br>cout Buy Wholesale Online!                                                                                                    | ppliers Supplier A | ssessment    |                                                                |
| eyewear, Jewelry, Watch<br>isashion Accessories<br>iood & Beverage<br>furniture<br>sifts & Crafts<br>dealth & Medical<br>dome Appliances                                                                                                    | <ul> <li>Source now +</li> <li>Source now +</li> <li>Wholesale Check</li> <li>Source now +</li> </ul>                                                                                                    | Top Su<br>cout Buy Wholesale Online!                                                                                                    | ppliers Supplier A | ssessment    |                                                                |
| yewear,Jewelry,Watch<br>ashion Accessories<br>ood & Beverage<br>urniture<br>sifts & Crafts<br>lealth & Medical<br>Aome Appliances<br>Home & Garden                                                                                                    | Source now > Source now > Wholesale Check > > > > >                                                                                                    | Top Su<br>Cout Buy Wholesale Online!                                                                                                    | ppliers Supplier A | ssessment    |                                                                |
| yewear,Jewelry,Watch<br>ashion Accessories<br>ood & Beverage<br>urniture<br>iifts & Crafts<br>lealth & Medical<br>lome Appliances<br>lome & Garden<br>ights & Lighting                                                                                                    | Source now      Source now      Source now      Mholesale Check     Source now      Topology Interview                                                                                                    | Top Su<br>tout Buy Wholesale Online!                                                                                                    | ppliers Supplier A | ssessment    |                                                                |
| yewear,Jewelry,Watch<br>ashion Accessories<br>ood & Beverage<br>urniture<br>iifts & Crafts<br>lealth & Medical<br>lome Appliances<br>lome & Garden<br>ights & Lighting<br>uggage,Bags & Cases                                                                                                    | <ul> <li>Source now &gt;</li> <li>Source now &gt;</li> <li>Wholesale Check</li> <li>Wholesale Check</li> <li>T<sup>o</sup> Dual Core Tablet PC</li> <li>US \$43.58/ piece</li> </ul>                                                                                                    | Top Su<br>Top Su<br>Top Su | ppliers Supplier A | ssessment    | Pet Bowl<br>US \$2.52 piece                                    |
| yewear,Jewelry,Watch<br>ashion Accessories<br>ood & Beverage<br>urniture<br>iifts & Crafts<br>lealth & Medical<br>lome Appliances<br>lome & Garden<br>ights & Lighting<br>uggage,Bags & Cases<br>flachinery                                                                                                    | <ul> <li>Source now &gt;</li> <li>Source now &gt;</li> <li>Wholesale Check</li> <li>Wholesale Check</li> <li>Troual Core Tablet PC</li> <li>US \$43.58/ piece</li> <li>US \$43.58/ piece</li> <li>MOO: 10 pieces</li> </ul>                                                                                                    | Top Su<br>tout Buy Wholesale Online!                                                                                                    | ppliers Supplier A | ssessment    | Pet Bowl<br>US 52.52 piece<br>MOQ: 58 pieces<br>MOQ: 58 pieces |
| Eyewear,Jewelry,Watch<br>Fashion Accessories<br>Food & Beverage<br>Furniture<br>Gifts & Crafts<br>Health & Medical<br>Home Appliances<br>Home & Garden<br>Lights & Lighting<br>Luggage,Bags & Cases<br>Machinery<br>Wechanical Parts                                                                                                    | <ul> <li>Source now &gt;</li> <li>Source now &gt;</li> <li>Wholesale Check</li> <li>Wholesale Check</li> <li>Tr Dual Core Tablet PC</li> <li>Tablet PC</li> </ul>                                                                                                    | tout       Buy Wholesale Online!         Sout       Buy Wholesale Online!         Mix Style Bodycon Dress       US \$5.38 / piece         US \$5.38 / piece       US \$5.39 / piece         MOQ: 30 pieces       Dresses                                                                                                    | ppliers Supplier A | ssessment    | Pet Bowl<br>US \$2.52 piece<br>MOC: 58 pieces<br>Pet Bowls     |

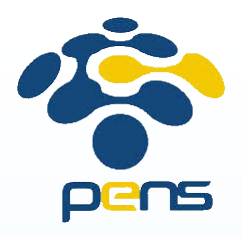

# Alibaba – Registrasi

| reate Your Account  |                                                   | Or Using other account          |
|---------------------|---------------------------------------------------|---------------------------------|
| * Email:            | syauqi@gmail.com                                  | Already a Member? Sign in here. |
| *Create Password:   |                                                   |                                 |
| *Re-enter Password: |                                                   | Make Global Trade Easy          |
| *Business Location: | Indonesia 🔍 🚍                                     | Over 2 Million Supplier Storefr |
| *I am a:            | ⊖ Supplier ⊖ Buyer ⊖ Both                         | Easily Access Verified Suppli   |
| create Your Company | Profile                                           |                                 |
| * Contact Name:     | First Name Last Name                              |                                 |
| *Company Name:      |                                                   |                                 |
| *Tel:               | 62 - Area - Number<br>e.g. 86 - 571 - 12345678    |                                 |
|                     |                                                   |                                 |
| *Code shown:        | Ziez c                                            |                                 |
|                     |                                                   |                                 |
|                     | I agree to: Alibaba.com Free Membership Agreement |                                 |

21

Situs Komersial

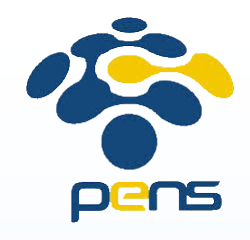

^

My Alibaba 👻 | For Buyers 👻 | For Sellers 👻 | Help 👻 | 🛄 Mobile 👻

# Alibaba – Pasang Iklan

Hi Syauqi, Sign Out

- Log Pac ata Sell Proc
- Klik Proc

22

Hi Syauqi, Sign Out

Categories

Agriculture

Situs Komersial

Alibaba.com

|                                                                        | Go to My Aliexpress                                                                                                    |
|------------------------------------------------------------------------|----------------------------------------------------------------------------------------------------|
| Login ke Alibaba.com                                                   | Home         Company & Website         Products         Buying Requests         Messages & Contacts         Multi-language Sites (New)         Account Settings                                                                                                    |
| Pada menu di kanan<br>atas klik                                        | My Products       Manage Products       Help         Display New Products       ALL (0) Approved (0) Editing Required (0) Approval Pending (0) Batch Upload (0)       Batch Upload Products         Batch Upload Products       Please enter a product name All Groups Search more マ |
| Sell →Add/Manage<br>Products                                           | Manage Products     Delete     Change Group     Change Display status       Manage Photo Bank     Products     Owner     Last Updated Approval Status       Group and Sort Products     Owner     Last Updated Approval Status                                                       |
| Klik <b>Display New</b><br>Product                                     | Listing Optimization<br>Tool<br>Homepage<br>Search Tool for Product Rank                                                                                                    |
| Buy - Sell -<br>Supplier<br>Add/Man<br>New RFG<br>Learning<br>Training | Community - My Alibaba - Messages   Help -<br>Aemberships<br>ge Products<br>ch or AliSourcePro -<br>Center<br>center<br>center                                                                                                    |
| e-Credit Line<br>Source Now, Pay Later!                                | For Buyers For Suppliers Our Sourcing Services Free Members. Anna is online 24 Hour Smart Response Ask questions                                                                                                    |

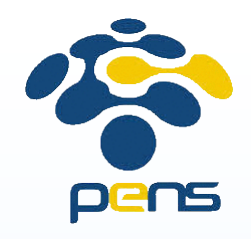

# Alibaba – Pasang Iklan

- Pilih kategori
- Isikan detil produk anda
- Klik Submit untuk menyimpan atau
   Preview untuk melihat terlebih dulu iklan anda

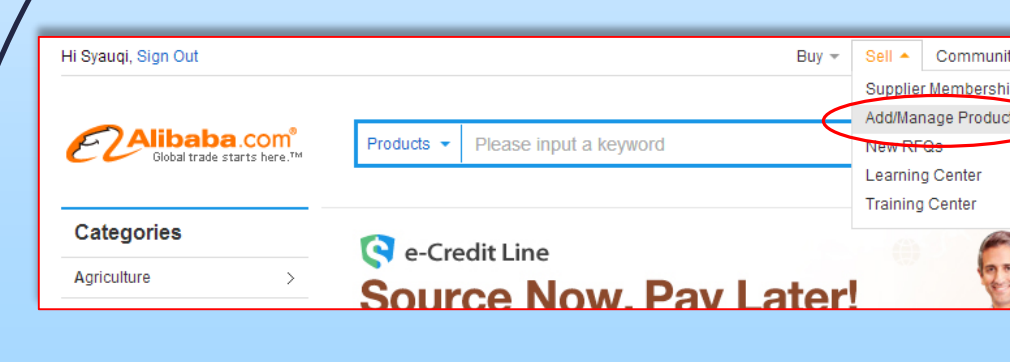

| Hi Syauqi, Sign Out                                                                         |                  |                       | My Alibab              | a ▼   For Buyers ▼   For | Sellers 🔻 🛛 Help 🔻 | 🔲 Mobile 🔻         |
|---------------------------------------------------------------------------------------------|------------------|-----------------------|------------------------|--------------------------|--------------------|--------------------|
| Alibaba com                                                                                 | My Alibaba       |                       |                        |                          | G                  | o to My Aliexpress |
| Global trade starts here.                                                                   |                  |                       |                        |                          | Click fo           | or Buyer Version 🕨 |
| Home Company & Webs                                                                         | ite Products     | Buying Requests       | Messages & Contacts    | Multi-language Sites     | New! Account       | Settings           |
|                                                                                             |                  |                       |                        |                          |                    |                    |
| My Products                                                                                 | Manage Produ     | cts                   |                        |                          |                    | Help               |
| Display New Products                                                                        | ALL (0) Appro    | ved (0) Editing Requi | red (0) Approval Pendi | ig (0) Batch Upload (0)  |                    |                    |
| Smart Product Posting                                                                       | Please enter a n | roduct name           | Groups                 | more 🛪                   |                    |                    |
| Batch Upload Products                                                                       |                  |                       |                        |                          |                    |                    |
| Manage Products                                                                             | Delete           | Change Group          | Change Display         | status                   | 4                  | 1 of 1 Page        |
| Manage Photo Bank                                                                           | Products         |                       | Owner                  | Last Updated             | Approval Status    | Action             |
| Group and Sort Products                                                                     |                  |                       |                        |                          |                    |                    |
| Tool<br>Homepage<br>Search Tool for Product Rank                                            |                  |                       | NO MATCHING            | Results                  |                    |                    |
| 前 Trash                                                                                     |                  |                       |                        |                          |                    |                    |
| Get Verified<br>Become a ��verified<br>member to get higher rankings                        | Delete           | Change Group          | Change Display         | status                   |                    |                    |
| for your products in search<br>results.                                                     | 1                | Go to Page Go         | •                      |                          | Show :             | 10 30 50 ?         |
|                                                                                             |                  |                       |                        |                          |                    | My Alibaba Sur     |
| Upgrade Now<br>Sign up for Gold Supplier to<br>Jet 22x more inquiries than<br>Free Members. |                  |                       |                        |                          |                    |                    |
| Anna is online<br>24 Hour Smart Response<br>Ask questions                                   |                  |                       |                        |                          |                    |                    |

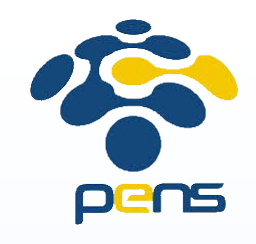

# Alibaba – Verifikasi Account

Sign 22x i

Men

Verifikasi dapat menambah kepercayaan calon konsumen anda

24

Situs Komersial

Proses verifikasi membutuhkan waktu 24 jam

| Hi Syauqi, Sign Out                                                        |                           | My Alibaba 🔻 📔 For Buyers 👻 🛛 For Sellers 👻 🛛 Help 👻 🗌 Mobile 👻                                     |
|----------------------------------------------------------------------------|---------------------------|----------------------------------------------------------------------------------------------------|
| ECAlibaba.co                                                               | m <sup>*</sup> My Alibaba | Go to My Aliexpress                                                                                 |
|                                                                            |                           | Click for Buyer Version >                                                                           |
| Home Company & Web                                                         | osite Products Buying Re  | equests Messages & Contacts Multi-language Sites (New) Account Settings                             |
| Get Verified                                                               | Company Profile           |                                                                                                    |
| lecome a 🐦 verified member<br>o get higher rankings for your               | * Company Name:           | : BestJacket                                                                                        |
| roducts in search results.                                                 | * Company Address :       | : Street: SPR E37                                                                                   |
| Upgrade Now                                                                |                           | City: Surabaya                                                                                      |
| ign up for Gold Supplier to get<br>2x more inquiries than Free<br>lembers. |                           | Province/State/County: Propinsi Jawa Timur v<br>Country/Region: Indonesia<br>Zip/Postal Code: 60111 |
| Anna is online<br>24 Hour Smart Response                                   | * Business Type:          | Manufacturer     Trading Company     Ruving Office                                                  |
|                                                                            |                           | Agent Distributor/Wholesaler Government ministry/Bureau/Commission                                  |
|                                                                            |                           | Business Service (Transportation, finance, travel, Ads, etc) Other Select up to 3 Business Types    |
|                                                                            | * Product/Service:        | : We Sell @ Add more                                                                                |
|                                                                            |                           | We Buy 📀                                                                                            |
|                                                                            | Contract Manufacturing:   | CEM Service Offered Design Service Offered Suyer Label Offered OEM Experience: Year(s)              |
|                                                                            |                           | Submit                                                                                              |
|                                                                            |                           |                                                                                                    |

Product Listing Policy - Intellectual Property Policy and Infringement Claims - Privacy Policy - Terms of Use

Copyright Notice © 1999-2014 Alibaba.com Hong Kong Limited and licensors. All rights reserved.

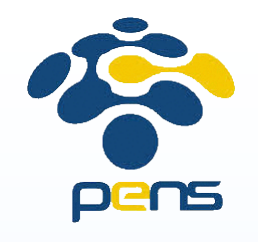

# Alibaba – Metode Pembayaran

- Alibaba menyediakan layanan Escrow (sejenis dengan Rekening Bersama)
- Terkena biaya 5% dari total pembelian
- Proses pembelian barang dengan layanan Escrow:
  - 1. Pembeli mengirimkan uang ke Alibaba
  - 2. Setelah menerima uang dari pembeli, Alibaba menginstruksikan penjual untuk mengirimkan barang ke pembeli
  - 3. Setelah menerima barang, pembeli menginformasikannya ke Alibaba. Kemudian Alibaba mengirimkan uang ke penjual

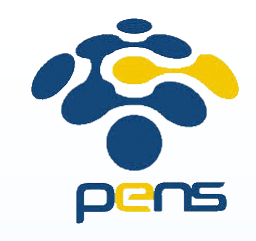

 Berbasis di United States

26

Situs Komersial

Ada mode penjualan secara lelang

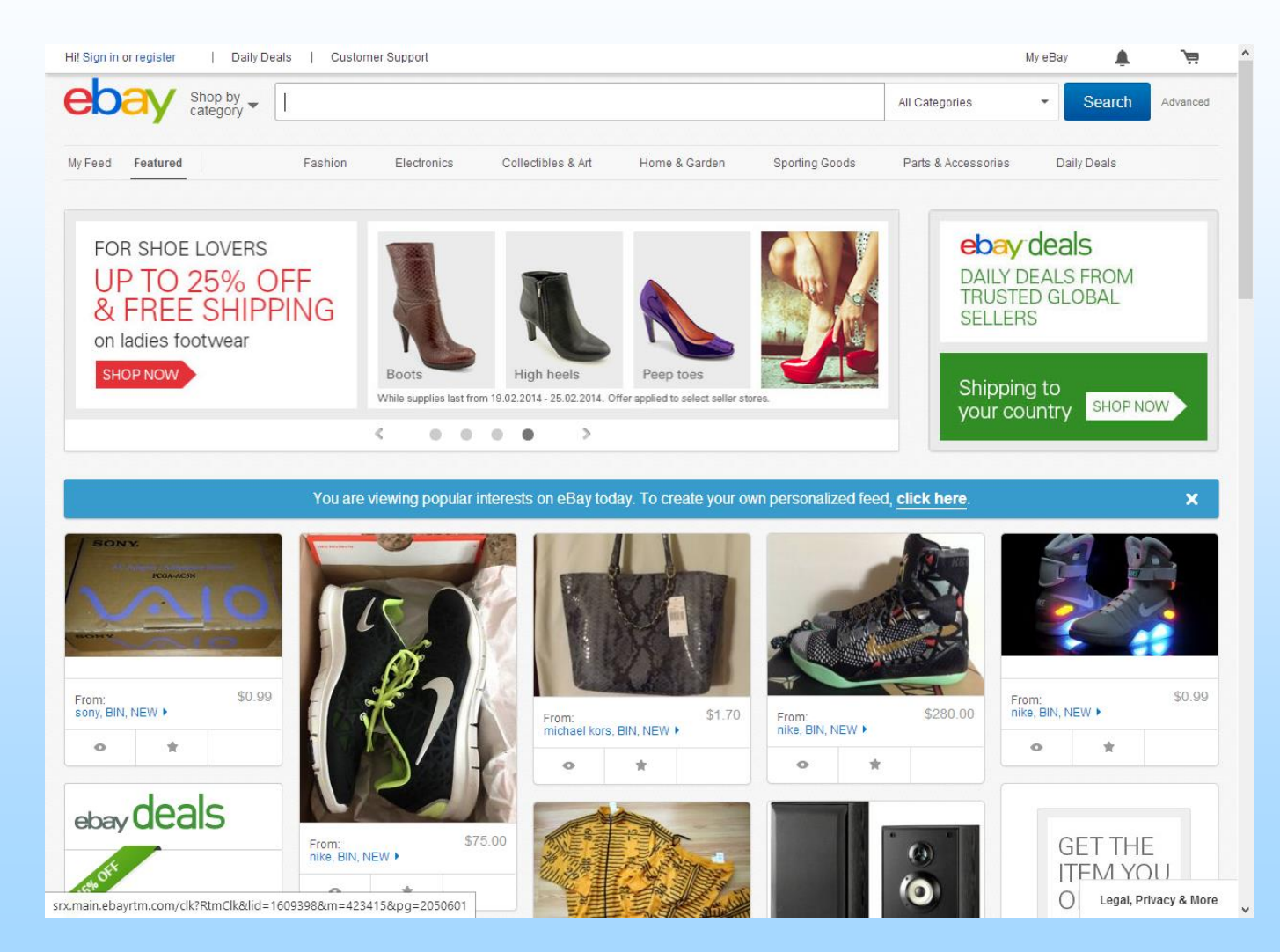

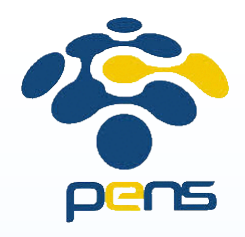

Situs Komersial

# Ebay – Registrasi

#### ebay Get started with eBay

Create your personal account or start a business account.

| First name                                                                                               | Last name                                                                                           | Already have an account?                            |
|----------------------------------------------------------------------------------------------------|----------------------------------------------------------------------------------------------------|-----------------------------------------------------|
|                                                                                                    |                                                                                                    | Sign in                                             |
| Email                                                                                                    |                                                                                                    | 3                                                   |
|                                                                                                    |                                                                                                    | REGISTER TODAY AND ENJOY                            |
| Create your password                                                                                     |                                                                                                    | Faster checkout                                     |
| Confirm password                                                                                         |                                                                                                    | Easy ways to manage your purchases and interests    |
| By clicking "Submit" Lagree that:                                                                        |                                                                                                    | EDAY' MONEY BACK GUARANTEE<br>Learn what's included |
| I have read and accepted the User A     I may receive communications from     I am at least 18 years old | greement and <u>Privacy Policy</u> .<br>eBay and can change my notification preferences in My eBay. | And more                                            |
| Submit                                                                                                   |                                                                                                    |                                                     |
|                                                                                                    |                                                                                                    |                                                     |
|                                                                                                    |                                                                                                    |                                                     |

Copyright © 1995-2014 eBay Inc. All Rights Reserved. Designated trademarks and brands are the property of their respective owners. Use of this Web site constitutes acceptance of the eBay User Agreement and Privacy Policy.

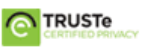

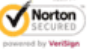

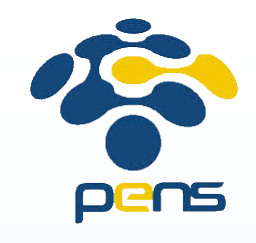

# Ebay – Pasang Iklan

- Login ke Ebay
- Pada menu di sebelah kiri → pilih Sell an item

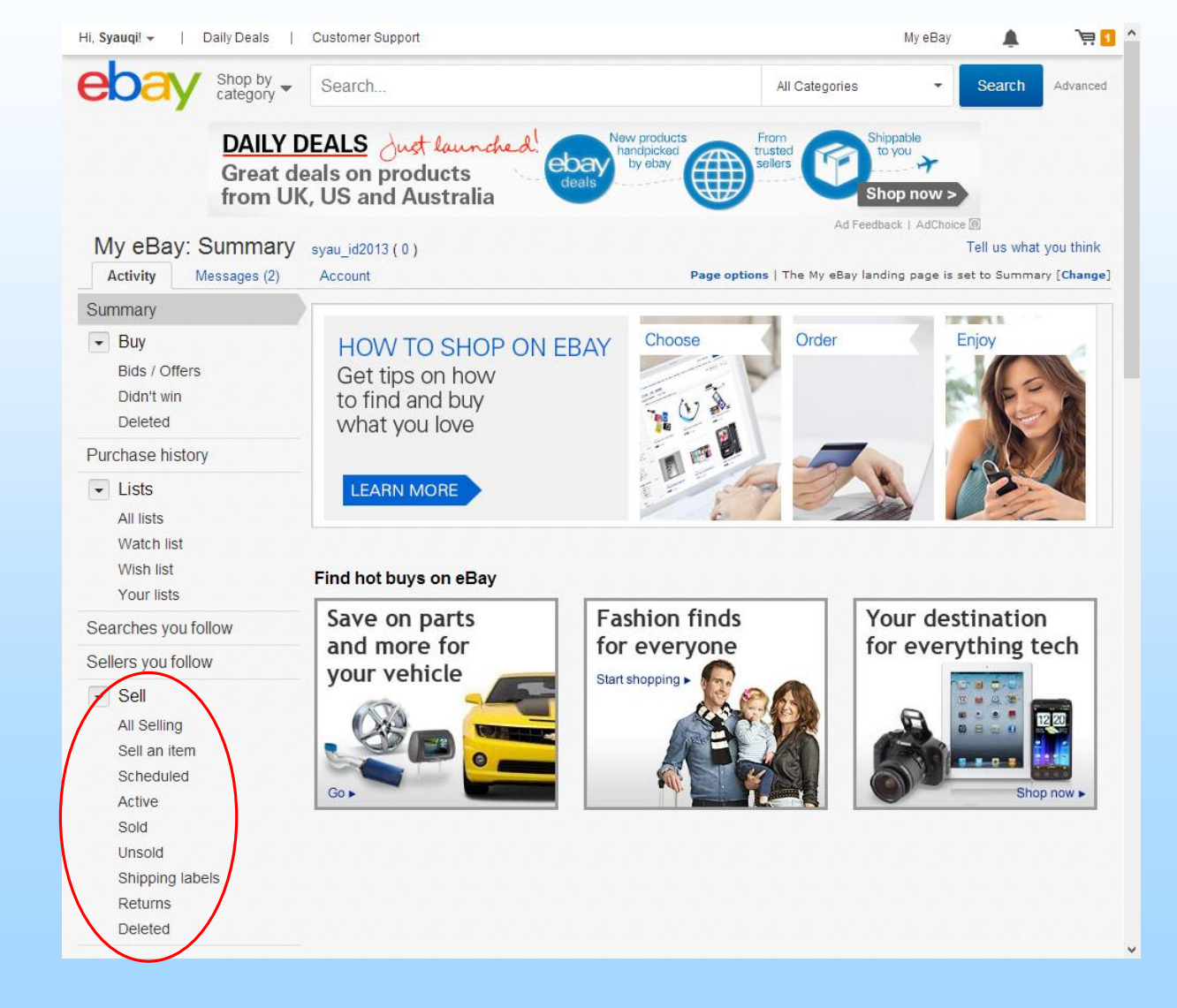

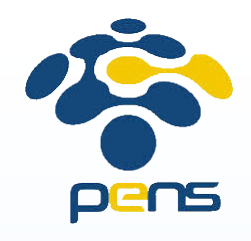

### Ebay – Pasang Iklan (2)

- Pilih kategori
- Kemudian isikan informasi detil dari barang yang anda jual
- Setelah selesai mengisi detil produk, klik tombol Save and preview

| ···· , · ··· ······                                                             | You can switch forms by clicking<br>this link.                                                                                                    |
|---------------------------------------------------------------------------------|----------------------------------------------------------------------------------------------------|
| i List Auction-style or Fixed Price FREE. Plus Buy It Now for FREE. Learn Mor   | e                                                                                                    |
| Category selected: Clothing, Shoes & Accessories > Men's Clothing > Coats & Jac | kets [change]                                                                                                    |
| Create a descriptive title for your item                                        |                                                                                                    |
| (Your title has 80 characters remaining)                                        |                                                                                                    |
| Bring your item to life with pictures                                           |                                                                                                    |
| Click Add a photo and select the photo you want to upload. 👔                    | Tips                                                                                                    |
|                                                                                 | Your pictures in this<br>category are on us and will<br>appear on your Gallery<br>Picture, a small version of<br>your picture appears in<br>search results. With<br>Gallery Plus, buyers can<br>also see larger pictures in<br>search results. |
|                                                                                 |                                                                                                    |
| Add a photo     Add a photo     Add a photo       (FREE)     (FREE)     (FREE)  |                                                                                                    |

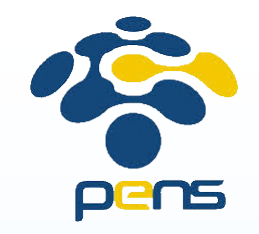

### Paypal – www.paypal.com

- Paypal merupakan rekening online
- Bersifat global
- Dapat mempermudah proses pembayaran maupun menerima pembayaran
- Dengan memiliki account paypal, anda dapat menerima pembayaran dari kartu kredit
- Cara pembayaran lebih aman -> anda dapat membayar menggunakan kartu kredit tanpa harus memberikan nomor kartu kredit anda

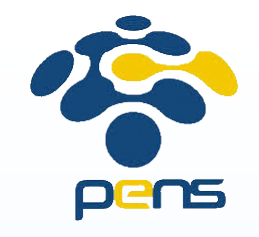

- Membuat website menggunakan CMS
  - Mudah dan cepat juga murah
  - Fitur-fitur yang ada hanya yang disediakan dari CMSnya
  - Contoh CMS untuk toko online:
    - PrestaShop <u>www.prestashop.com</u>
    - OpenCart <u>www.opencart.com</u>
    - LiteCommerce <u>www.litecommerce.com</u>
    - Magento <u>www.magento.com</u>
- Membuat website dari NOL
  - Susah dan lama juga mahal
  - Fitur bisa dibuat sesuai dengan keinginan

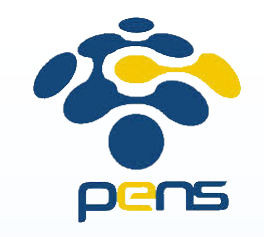

# Membuat website CMS

- Anda perlu menyewa domain dan hosting (bisa semurah Rp 150rb/bulan)
- Domain adalah nama website. Contoh: tokokulo.com
- Hosting adalah server dimana kita menyimpan file-file dari website kita
- Ada penyedia hosting gratis:
  - Biasanya lambat
  - Tempat penyimpanan terbatas
  - Ada iklan dari penyedia web

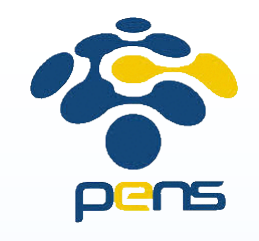

### Membuat website CMS (2)

HOME

#### **cPanel** Username L k7762673 Password 🗊 Enter your account password Log in English Deutsch español español de España हिन्दी français Nederlands

Masuk ke Cpanel

|                               |               |   |                                                 |                    |                                                                                                    | ana ana ang ang ang ang ang ang ang ang | ana ana ana ang          |                    | P<br>HELP L        |
|-------------------------------|---------------|---|-------------------------------------------------|--------------------|----------------------------------------------------------------------------------------------------|-----------------------------------------|--------------------------|--------------------|--------------------|
| 173 10                        |               | 0 |                                                 |                    | AND I V                                                                                                    |                                         | CPane                    | Accele             | rated <sub>2</sub> |
| CPANEL 11                     |               |   |                                                 |                    |                                                                                                    |                                         |                          |                    |                    |
|                               | Notices       |   |                                                 |                    |                                                                                                    | Preference                              | 25                       |                    |                    |
|                               | Find          |   | Getting                                         | Video              | Change                                                                                                    | Update                                  | Change                   |                    | Shortcuts          |
|                               |               |   | Started<br>Wizard                               | Tutorials          | Password                                                                                                    | Contact<br>Info                         | Style                    | Language           |                    |
| Frequently                    | Accessed Area | 5 |                                                 |                    |                                                                                                    | Mail                                    |                          |                    |                    |
| File Manager<br>Change Passv  | word          |   |                                                 |                    | ( in the second second | - SpamAssassin                          |                          |                    | ٩                  |
|                               | Stats         | ¥ | Email<br>Accounts                               | Webmail            | BoxTrapper                                                                                                    | Spam<br>Assassin™                       | Forwarders               | Auto<br>Responders | Default<br>Address |
| Aain Domain                   | tdlog.org     |   |                                                 | 1                  | 21                                                                                                    | 同                                       | 1 the                    |                    |                    |
| fome Directory                | /home/k776267 | 3 | Mailing                                         | Account            | User Level                                                                                                    | Email                                   | Import                   | Email              | MX Entry           |
| ast login from                | 202.9.85.33   |   | Lists                                           | Level<br>Filtering | Filtering                                                                                                    | Trace                                   | Addresses/<br>Forwarders | Authenticatio      | on                 |
| Disk Space Usage              | 4.567168      |   |                                                 |                    |                                                                                                    | Filor                                   |                          |                    |                    |
| Nonthly Bandwidth<br>Transfer | 3.19 / ∞      |   | -                                               | *:*                |                                                                                                    |                                         | -                        | ð                  |                    |
| ex                            | pand stats    |   | Backups<br>FTP<br>Session<br>Control            | Backup<br>Wizard   | File<br>Manager                                                                                                    | Legacy<br>File<br>Manager               | Disk<br>Space<br>Usage   | Web Disk           | FTP<br>Accounts    |
|                               |               |   |                                                 |                    |                                                                                                    | Logs                                    |                          |                    |                    |
|                               |               |   | Latest<br>Visitors<br>Choose<br>Log<br>Programs | Bandwidth          | Webalizer                                                                                                    | Webalizer<br>FTP                        | Raw<br>Access<br>Logs    | Analog<br>Stats    | Error Log          |
|                               |               |   |                                                 |                    |                                                                                                    | Security                                | 2                        |                    |                    |
|                               |               |   | <b>B</b>                                        | E.C.               | REL/TI S                                                                                                    | SSH/Shall                               | HatLink                  | 1 assh             | A<br>Gou PG        |

33

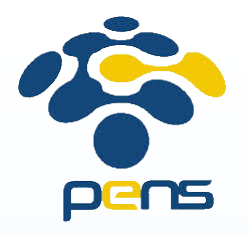

### Membuat website CMS (3)

 Cari Softaculous Apps installer

34

Membuat Website Komersial

Klik script/kategori yang diinginkan

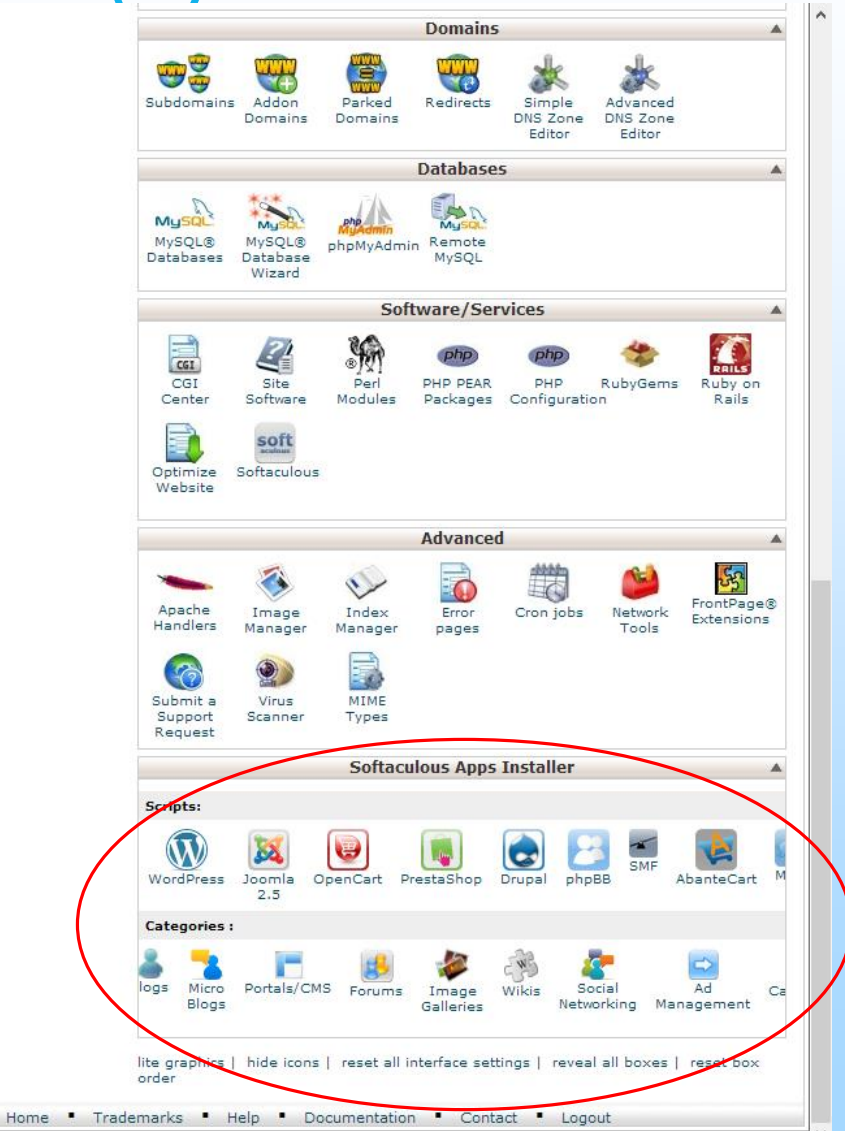

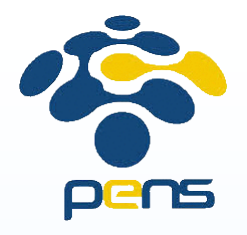

### Membuat website CMS (4)

- Pilih CMS yang ingin anda install
- Klik Install

| 2      | Softaculo          | us          | 🛸 🖢 🚖 🖻 🖄 😹 🔍 😔 ?                                                                                                    |
|--------|--------------------|-------------|----------------------------------------------------------------------------------------------------|
| -      | Scripts : PHP      | JavaScripts | Classes Welcome k7762673 [Logout] Search Q                                                                                                    |
|        | Blogs              | •           | Install Overview Features Screenshots Demo Ratings                                                                                                    |
| 8      | Micro Blogs        | •           |                                                                                                    |
|        | Portals/CMS        | ►           | PrestaShop e-Commerce<br>Solution was built to take advantage of                                                                                                    |
| 3      | Forums             | •           | dynamic AJAX-powered features and next-                                                                                                    |
| 2      | Image Galleries    | •           | generation ergonomy. Prestasnop guides <b>end</b><br>users through your product catalog<br>intelligently and effortlessly, turning intrigued visitors into paying customers. |
| B      | Wikis              | •           | PrestaShop is available under the Open Software License                                                                                                    |
| -      | Social Networking  | •           | Version : 1.5.6.2, 1.4.11.0 Release Date : 20-01-2014                                                                                                    |
| >      | Ad Management      | •           | Changelog                                                                                                    |
|        | Calendars          | •           | 4.60                                                                                                    |
| -      | Gaming             | •           | Rate this Script users and Write a Review                                                                                                    |
| $\leq$ | Mails              | •           | Space Required<br>Available Space + 947.75 MB                                                                                                    |
|        | Polls and Surveys  | •           | Required Space : 35.22 MB                                                                                                    |
|        | Project Management | •           | software.                                                                                                    |
| ļ      | E-Commerce         | •           |                                                                                                    |
|        | ERP                | •           | Current Installations                                                                                                    |
|        | Guest Books        | - F         | Link Admin Installation Time Version Options                                                                                                    |
| Þ      | Customer Support   | - F         | http://tdlog.org/presta 👔 February 21, 2014, 1.5.6.2 😽 🗹 🗙                                                                                                    |
| 6      | Frameworks         | •           | 1:33 pm                                                                                                    |
|        | Educational        | •           | With Selected: 🔽 Go                                                                                                    |
| H      | DB Tools           | •           |                                                                                                    |
|        | Music              | •           |                                                                                                    |
| >>     | Video              | •           |                                                                                                    |
|        |                    |             | ×                                                                                                    |

35

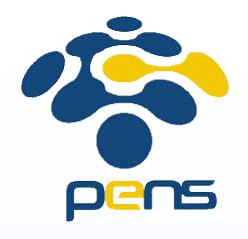

### Membuat website CMS (5)

- Masukkan semua informasi yang dibutuhkan
  - Iokasi file
  - nama database
  - nama toko
  - alamat email admin
- Klik tombol Install di bagian bawah

| 4       | Blogs              | • | Install                                                 | Overview                         | Features               | Screenshots    | Demo     | Ratings |
|---------|--------------------|---|---------------------------------------------------------|----------------------------------|------------------------|----------------|----------|---------|
| -       | Micro Blogs        | • |                                                         |                                  |                        |                | Reviews  | Import  |
|         | Portals/CMS        | • | Software Set                                            | tup                              |                        |                |          |         |
| \$      | Forums             | • | Choose the ver<br>install                               | sion you wa                      | nt to                  | 1.5.6.2 🗸      |          |         |
|         | Image Galleries    | • | Please select the                                       | version to ins                   | tall.                  |                |          |         |
| EW3     | Wikis              | Þ | If your site has S<br>the HTTPS protoc                  | SL, then pleas                   | se choose              | http://        | <b>~</b> |         |
| 4       | Social Networking  | • | Choose Domain<br>Please choose the<br>software.         | e domain to ir                   | istall the             | tdlog.org 🗸    |          |         |
| ⇒       | Ad Management      | • | In Directory                                            |                                  |                        | prosta         |          |         |
|         | Calendars          | • | The directory is r<br>and <b>should not</b> (           | elative to you<br>exist. e.g. To | r domain<br>install at | presta         |          |         |
| 2       | Gaming             | • | http://mydomain/<br>install only in http<br>this empty. | /dir/ just type<br>p://mydomain  | dir. To<br>/ leave     |                |          |         |
| $\leq$  | Mails              | • | Database Name                                           | e<br>f the database              | to be                  | pres816        |          |         |
| ٢       | Polls and Surveys  | • | created for the in                                      | stallation                       |                        |                |          |         |
| 6<br>6  | Project Management |   | Site Settings                                           | 5                                |                        |                |          |         |
| 7       | E-Commerce         | • | Store Name                                              |                                  |                        | My Store       |          |         |
| <b></b> | ERP                | • | Admin Folder                                            |                                  |                        | admin123       |          |         |
|         | Guest Books        | • |                                                         |                                  |                        |                |          |         |
| 9       | Customer Support   | • | Database Se                                             | ttings                           |                        |                |          |         |
| 0       | Frameworks         | • | Table Prefix                                            |                                  |                        | ps_            |          |         |
| Ú       | Educational        | • | Admin Acco                                              | unt                              |                        |                |          |         |
| 1       | DB Tools           | • |                                                         | unt                              |                        |                |          |         |
| Ø       | Music              | • | Admin Email                                             |                                  |                        | admin@tdlog.or | g        |         |
| »»<br>• | Video              | • | Admin Passwor                                           | d                                |                        | password       |          |         |
|         | RSS                | • |                                                         |                                  |                        | Bad (3         | 37/100)  |         |
|         | File Management    |   | First Name                                              |                                  |                        | System         |          |         |
|         | Others             |   | Last Name                                               |                                  |                        | Administrator  |          |         |
| -       |                    | r |                                                         |                                  |                        |                |          |         |

36

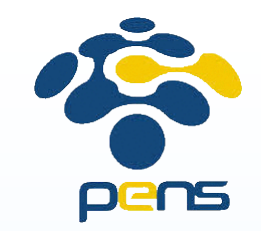

### Membuat website CMS (6) - Selesai

|                           | Softaculou                                                                                                    | 1 6 2                                                                                                    | • 🚖 🖻 🗓 🗶 🌉 😁 ?                                                                                                    |                                                                                                    |
|---------------------------|----------------------------------------------------------------------------------------------------|----------------------------------------------------------------------------------------------------|----------------------------------------------------------------------------------------------------|----------------------------------------------------------------------------------------------------|
|                           | Scripts : PHP Java                                                                                                    | Scripts Classes Welcome k7762673 [                                                                                                   | [Logout] Search Q                                                                                                    |                                                                                                    |
|                           | Scripts :       PHP Java         Image Blogs       Micro Blogs         Portals/CMS       Portals/CMS         Forums       Forums         Image Galleries       Wikis         Social Networking       Social Networking         Image Galleries       Minis         Calendars       Gaming         Image Galleries       Forums         Image Calleries       Social Networking         Image Galleries       Social Networking         Image Calleries       Social Networking         Image Calleries       Social Network | AScripts Classes Welcome k7762673  Install Overview Features Checking the submi NOTE: This may take 3-4 minutes. Please do reaches 1 | Logout]       Search       Q         Screenshots       Demo       Ratings         Reviews       Import         tted data (20 %)         not leave this page until the progress bar         00%         Scripts:       PHP         JavaScript         Blogs         Micro Blogs         Portals/CMS         Forums         Image Galleries         Wikis         Social Networking | Install       Overview       Features       Screenshots       Demo       Ratings         Install       Overview       Features       Screenshots       Demo       Ratings         Install       Overview       Features       Screenshots       Demo       Ratings         Reviews       Import         Congratulations, the software was installed successfully         PrestaShop has been successfully installed at :       http://tdlog.org/presta/admin123         Administrative URL :       http://tdlog.org/presta/admin123         We hope the installation process was easy.       NOTE:         Softaculous is just an automatic software installer and does not provide any support for the individual software packages. Please visit the software vendor's web site for support |
|                           | Frameworks                                                                                                    | >                                                                                                    | Ad Management                                                                                                    | Regards,<br>Softaculous Auto Installer                                                                                                    |
|                           | DB Tools                                                                                                    | P                                                                                                    | Calendars                                                                                                    | <u>Return to Overview</u>                                                                                                    |
| Membuat Website Komersial | Video                                                                                                    | >                                                                                                    | Mails                                                                                                    | × ×                                                                                                    |
|                           |                                                                                                    |                                                                                                    |                                                                                                    |                                                                                                    |

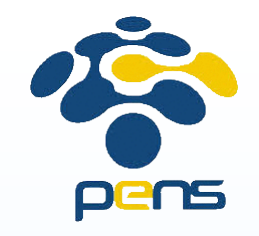

### Promosi produk

- Tak kenal maka tak sayang  $\rightarrow$  Tak tahu maka tak membeli
- Promosi dilakukan untuk mengenalkan produk ke pelanggan
- Targeted marketing: melakukan promosi yang lebih terarah
  - Iklan hanya tampil sesuai dengan syarat-syarat yang kita tentukan
- Media iklan untuk targeted marketing:
  - Google Adwords <u>http://adwords.google.com</u>
  - Facebook <u>http://www.facebook.com</u>

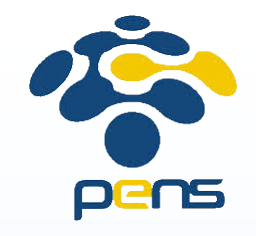

### Google Adwords

- Iklan dapat diatur agar hanya tampil pada lokasi tertentu
- Iklan yang kita pasang akan tampil pada hasil pencarian menggunakan Google. Misal:
  - Kita memasang iklan tentang sepatu kulit
  - ► Ketika ada orang yang melakukan pencarian dengan Google menggunakan keyword "sepatu kulit" → iklan kita akan muncul
- Iklan juga akan tampil pada website yang berafiliasi dengan Google yang isinya sesuai dengan iklan kita. Misal:
  - Kita memasang iklan tentang sepatu kulit
  - Jika ada artikel di website tentang sepatu kulit, maka iklan kita akan muncul
- Kita hanya membayar ketika ada orang yang meng-klik iklan kita

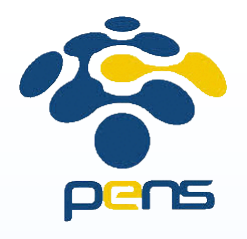

### Google Adwords (2)

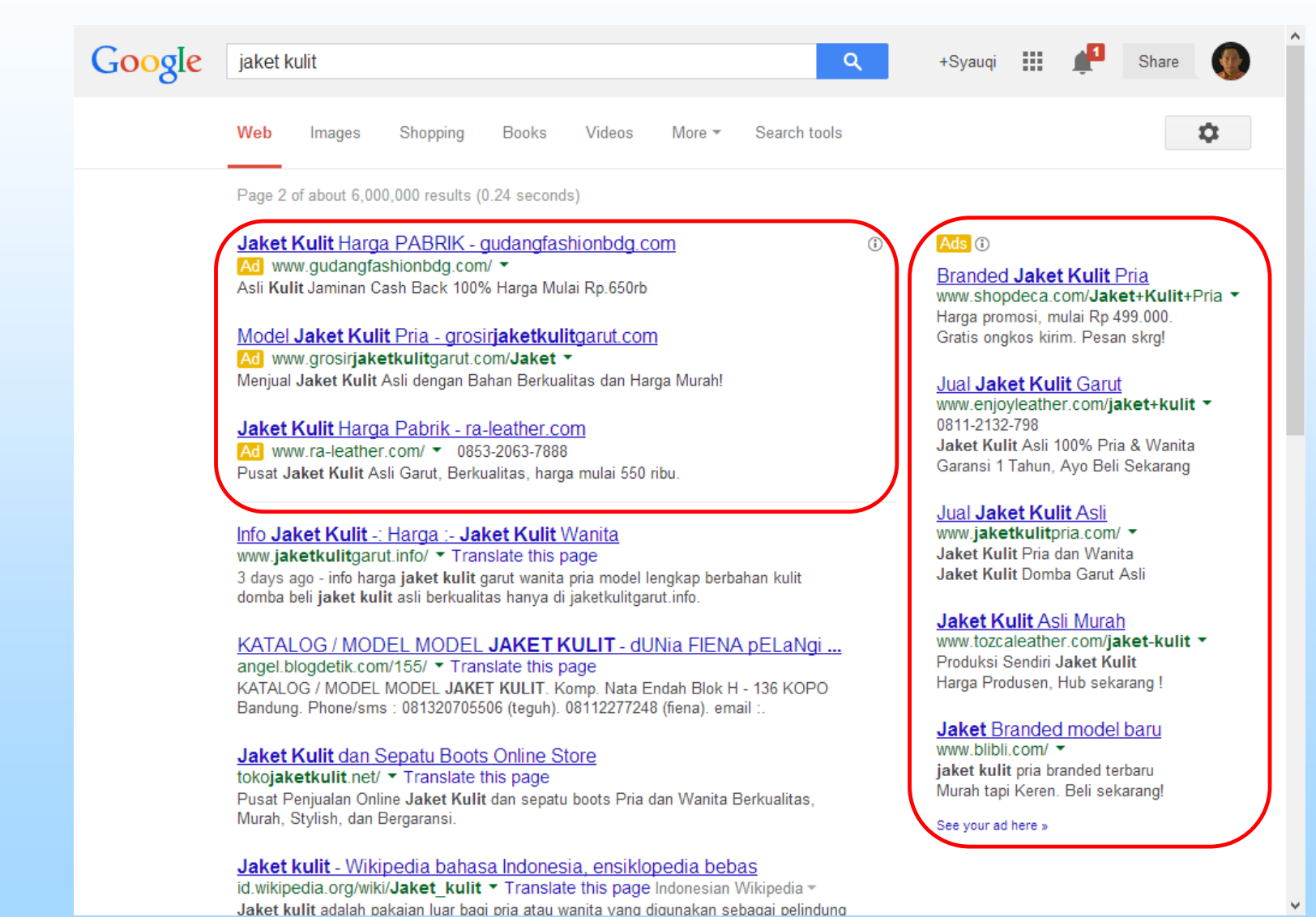

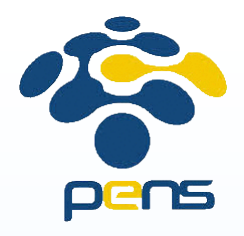

### Google Adwords (3)

#### Archive

The New York Times

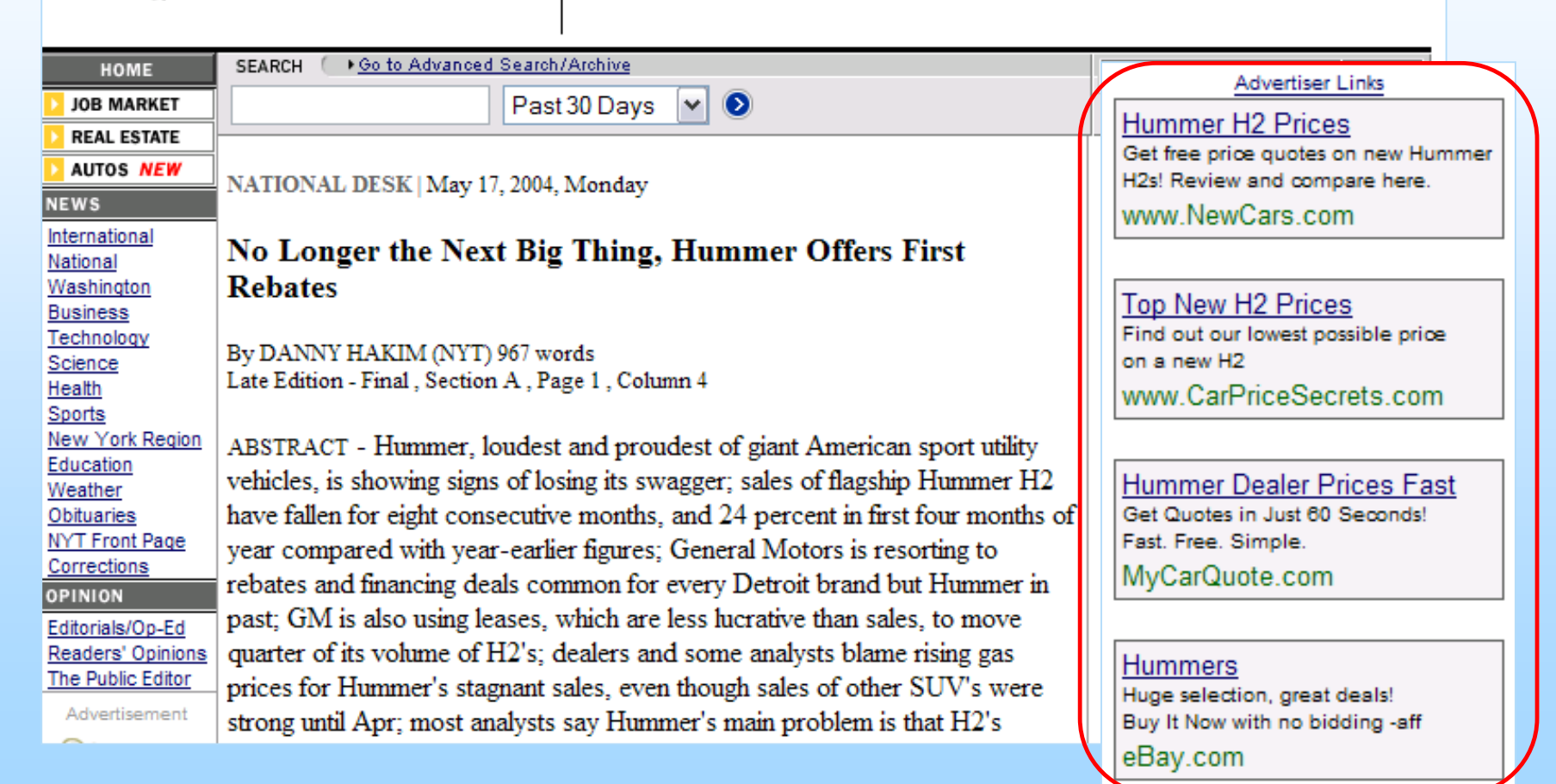

41

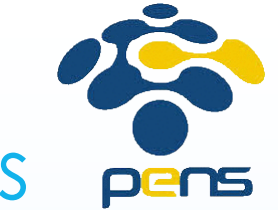

- 1. Tentukan budget pengeluaran iklan anda
- 2. Buat iklan anda
- 3. Tentukan kata kunci (keyword) yang sesuai dengan produk yang anda jual
- 4. Masukkan informasi tentang pembayaran

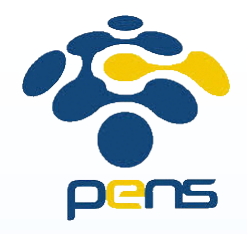

### Iklan di Facebook

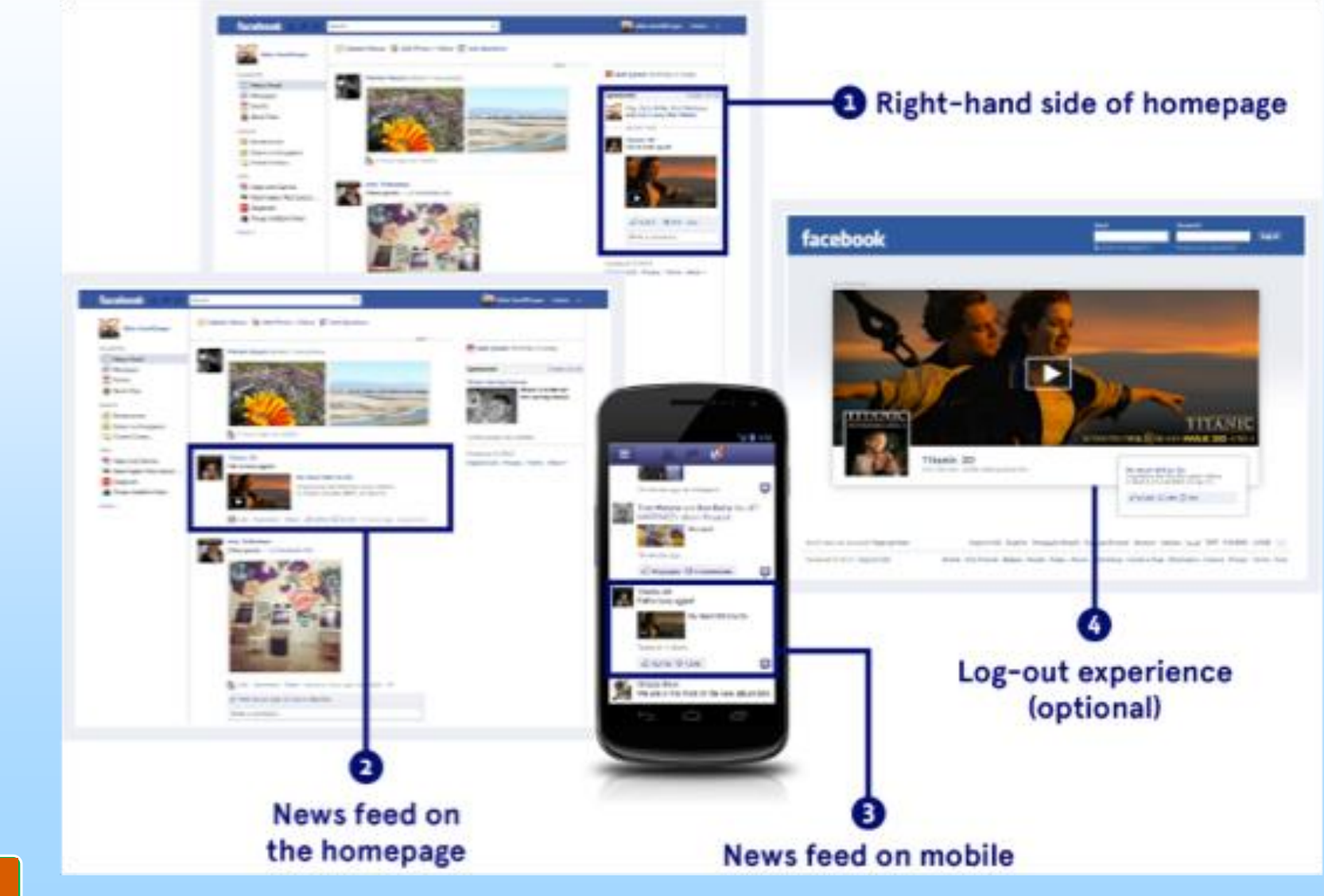

43

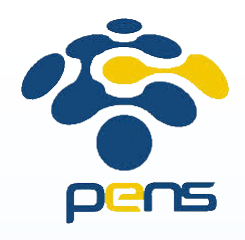

### Iklan di Facebook (2)

- Harus memiliki account di facebook
- Budget dapat disesuaikan dengan keinginan
- Dapat memilih audiens berdasarkan: lokasi, umur, jenis kelamin, bahasa, dan lain-lain

About

<

Create Ad

Facebook © 2014 · English (US)

Create Page

# Search for people, places and things Q Advertise on Facebook Your ad account has recently been flagged because of unusual activity. For security reasons, any ac until you can confirm your account information. Contact Facebook. What kind of results do you want for your ads?

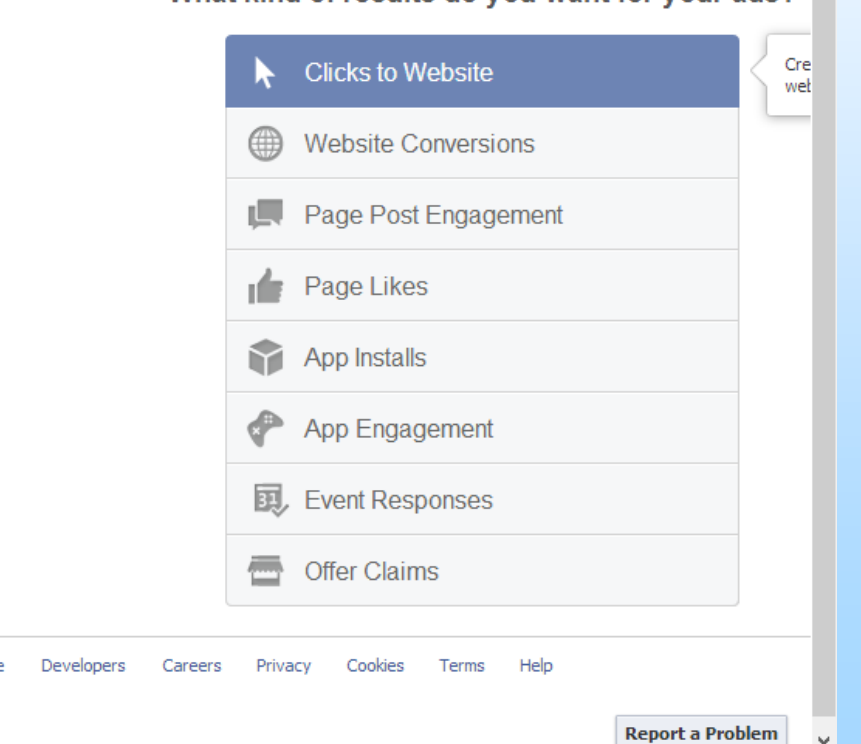

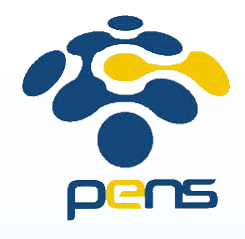

### Iklan di Facebook – Audiens

| Locations         | Indonesia                                  |                    | Audience Definition                |
|-------------------|--------------------------------------------|--------------------|------------------------------------|
|                   | All Indonesia                              |                    |                                    |
|                   | Add a country, state/province, city or ZIP | Specific Broad     |                                    |
| Age 🕖             | 13 🕶 - No max 👻                            |                    |                                    |
| Gender 👩          | All Men Women                              |                    |                                    |
| Languages 👩       | Enter a language                           |                    | Potential Reach: 64,000,000 people |
|                   |                                            |                    | Your ad targets people:            |
|                   | More Demographics 🔻                        |                    | Who live in Indonesia              |
|                   |                                            |                    |                                    |
| Interests 👩       | Search interests                           | Suggestions Browse |                                    |
|                   |                                            |                    |                                    |
| Connections       | <b>.</b>                                   |                    |                                    |
| connections g     | All     Advanced connection targeting      |                    |                                    |
|                   |                                            |                    |                                    |
| More Categories 👩 | Search categories                          |                    |                                    |
|                   | P runny status                             | 1                  |                                    |
|                   | ▷ Games                                    |                    |                                    |
|                   | ▷ Job Status                               |                    |                                    |
|                   | Market                                     |                    |                                    |
|                   | Mobile Device Owners                       |                    |                                    |
|                   | Parents                                    |                    |                                    |
|                   | Photography                                |                    |                                    |
|                   | ▶ Travei                                   |                    |                                    |

45

"

46

# Terima Kasih

"